## Feller Zeptrion Air Geräte importieren

Bitte richten Sie vor dem Import in NEO ihre Feller Zeptrion Air Geräte zunächst mit der originalen Feller App ein.

Um Feller Zeptrion Air Geräte in den AIO CREATOR NEO zu integrieren, öffenen Sie im AIO CREATOR NEO den Gerätemanager.

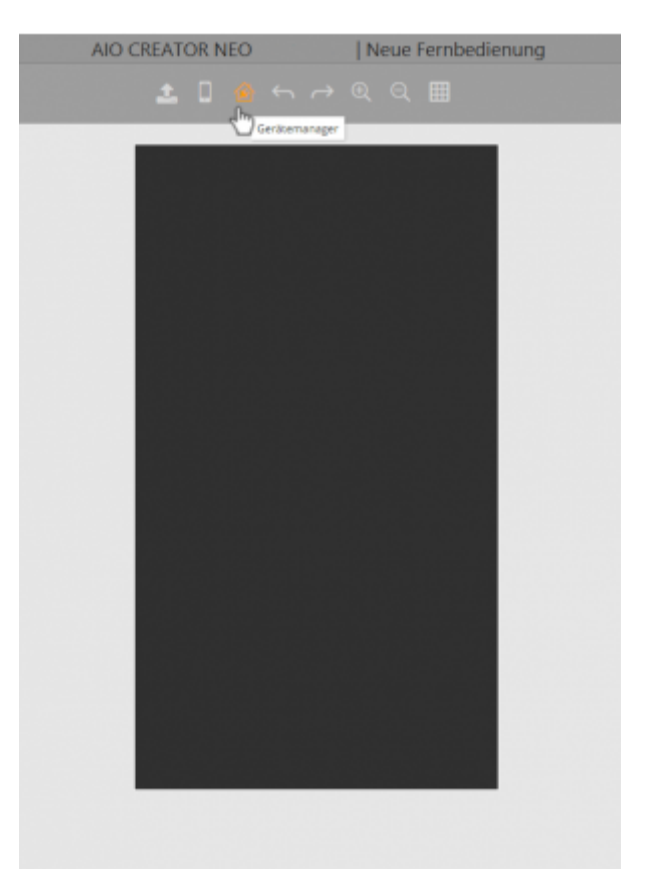

Selektieren Sie den Tab *Gateways* und klicken auf Gateway suchen. Hier werden nun zunächst die Feller Zeptrion Nebenstellen und Zwischenmodule integriert.

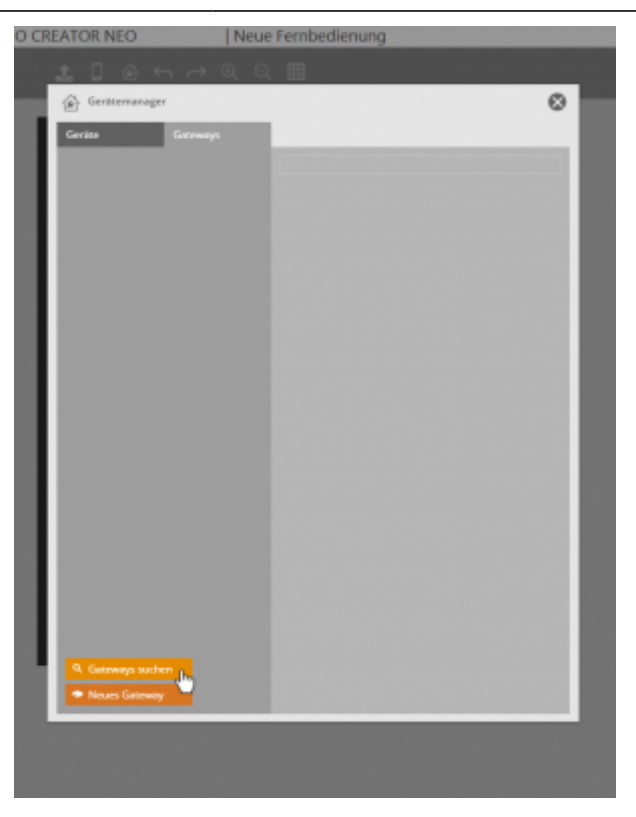

Wählen Sie nun aus der Liste Feller Zeptrion aus.

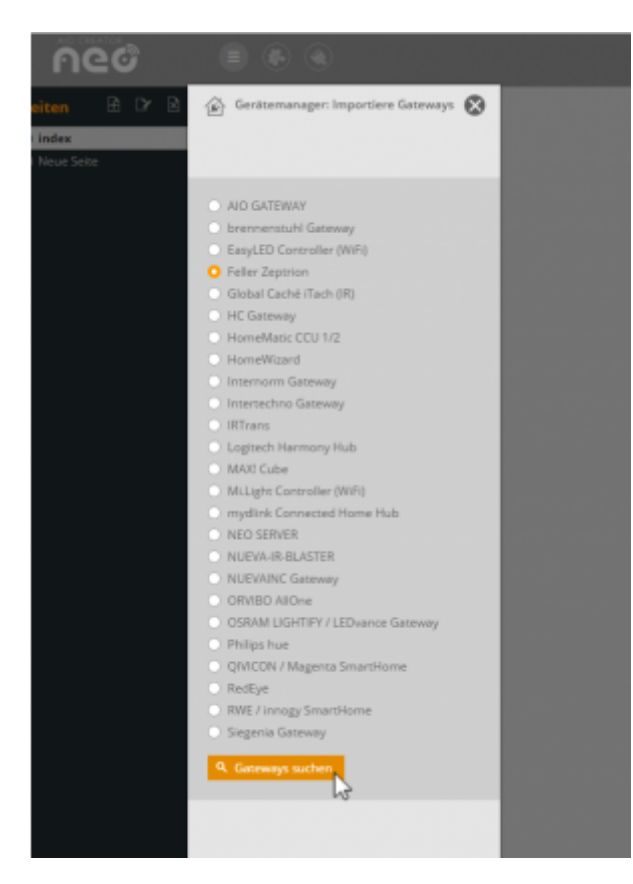

Wichtig: Falls Sie Ihre Feller Zeptrion Air Nebenstellen und Zwischenmodule lieber manuell anlegen möchten, anstatt Sie suchen zu lassen, müssen Sie dafür den entsprechenden Typ wählen.

Wählen Sie nun diejenigen Nebenstellen und Zwischenmodule, die Sie integrieren möchten.

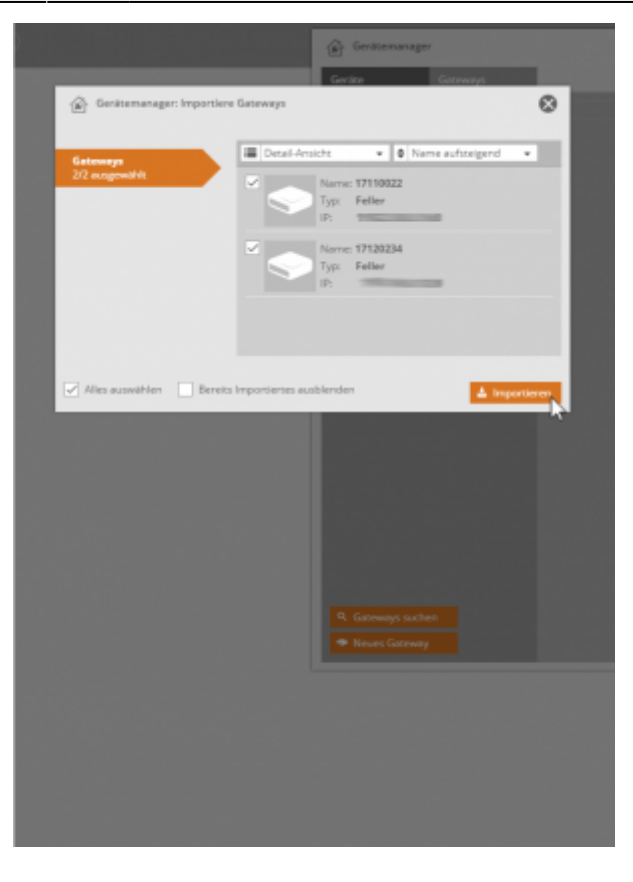

Wählen Sie anschließend den Tab Geräte und klicken Sie auf Geräte importieren.

| 🛞 Gerätemanager    | ۲ |
|--------------------|---|
| Geräter Gateways   |   |
| e Biro             |   |
|                    |   |
|                    |   |
|                    |   |
|                    |   |
|                    |   |
|                    |   |
|                    |   |
|                    |   |
|                    |   |
|                    |   |
|                    |   |
|                    |   |
|                    |   |
|                    |   |
| Neuer Reun         |   |
| Gerätz Importieren |   |
| Gerät anlegen      |   |
|                    |   |
|                    |   |
|                    |   |
|                    |   |
|                    |   |

Wählen Sie nun Ihre unter Gateways integrierte Feller Nebenstellen und Zwischenmodule aus.

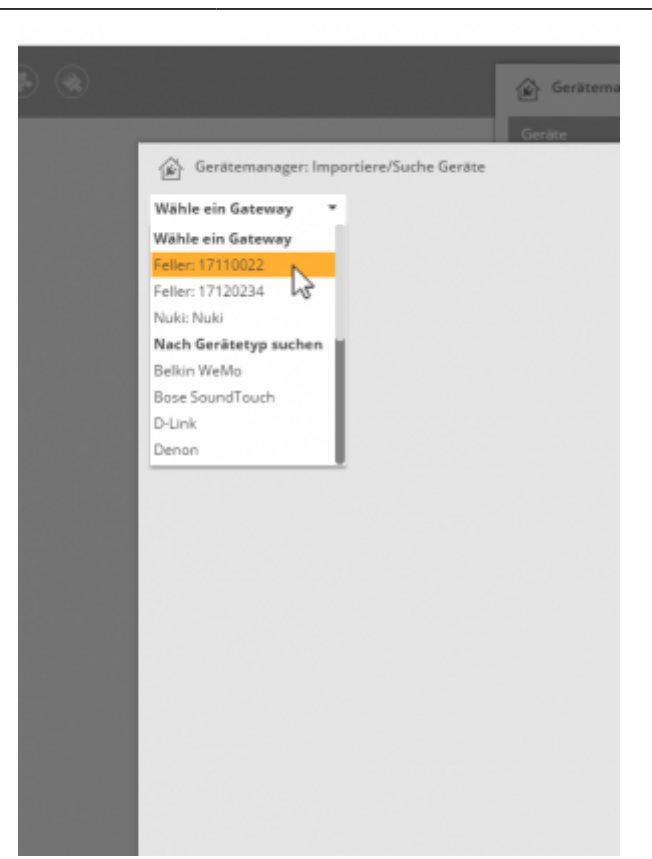

Nun erscheinen die jeweiligen Feller-Kanäle Ihrer Nebenstellen und Zwischenmodule. Klicken Sie auf *Importieren*, um die einzelnen Kanäle (und die darüber verknüpften Geräte) in NEO zu importieren.

| Peter: 1711002         Image: State State Sta                           | Gerätemanager: Imp       | portiere/Suche Genite                             |
|----------------------------------------------------------------------------------------------------|--------------------------|---------------------------------------------------|
| Image: Second second second | Feller: 17110022 *       |                                                   |
| Alles auswähler     Carita chres faum ausbiender     Carita singer                                                                                                    |                          |                                                   |
| Alles auswählen       Cersits ohne flaum ausbienden<br>Bereits Inportiertes äusblerden                                                                                                    | Geräte                   | Detail-Ansicht     v     Ø Name aufsteigend     v |
| Rate:       [7]110022         Type:       Armsch dem lengort geinder<br>werden.         Type:       Armsch dem lengort geinder<br>werden.         Type:       Armsch dem lengort geinder<br>werden.         Type:       Armsch dem lengort geinder<br>werden.         Type:       Armsch dem lengort geinder<br>werden.         Type:       Armsch dem lengort geinder<br>werden.         Type:       Armsch dem lengort geinder<br>werden.         Marsch feller-Gerät 4       Raum:<br>17110022         Type:       Armsch dem lengort geinder<br>werden.         Marsch feller-Gerät 4       Raum:<br>17110022         Bereits lengortiertes ausblenden       Mensch feller-Gerät 4         Geräte ohren Staum ausblenden<br>Bereits lengortiertes ausblenden       Mensch dem lengortiertes                                                                                                    | 4/4 autogewählt          | Name: Feller-Gerät 1                              |
| Image: Section State         Image: Section State         Image: Section Section Section Section Section Section Section Section Section Section Section Section Section Section Section Section Section Se                                                                                                    |                          | Raum: 17110022 -                                  |
| Name: Feller-Gerät 2         Figu:       Kom moch dem Import gelander:         Figu:       Kom moch dem Import gelander:         Figu:       Kom moch dem Import gelander:         Figu:       Kom moch dem Import gelander:         Figu:       Kom moch dem Import gelander:         Figu:       Kom moch dem Import gelander:         Figu:       Kom moch dem Import gelander:         Figu:       Kom moch dem Import gelander:         Figu:       Kom moch dem Import gelander:         Figu:       Kom moch dem Import gelander:         Figu:       Kom moch dem Import gelander:         Figu:       Kom Kom         Figu:       Kom Kom         Figu:       Kom Kom         Figu:       Nexter Roam         Carities oftware       Carities nature         Carities oftware       Carities nature         Carities oftware       Carities nature         Carities oftware       Carities nature         Carities oftware       Carities nature         Carities oftware       Carities nature         Carities oftware       Carities nature         Carities oftware       Carities nature         Carities oftware       Carities nature         Carities nature                                                                                                    |                          | wenden.                                           |
| Rever       17110022         Fyg:       Reversion         Faire       17110022         Fyg:       Reversion         Fig:       Reversion         Fig:       Reversion         Fig:       Reversion         Fig:       Reversion         Reversion       17110022         Fig:       Reversion         Reversion       17110022         Fig:       Reversion         Reversion       17110022         Fig:       Reversion         Reversion       17110022         Fig:       Reversion         Reversion       17110022         Fig:       Reversion         Fig:       Reversion         Reversion       17110022         Fig:       Reversion         Reversion       17110022         Fig:       Reversion         Reversion       Reversion         Reversion       Reversion         Reversion       Reversion         Reversion       Reversion         Reversion       Reversion         Reversion       Reversion         Reversion       Reversion         Reversindereversion       <                                                                                                    |                          | Name: Feller-Gerät 2                              |
| Type:       Koren nach dem Import gelender<br>wervien         Name: Feller: Gerät 3         Raum       17110022         Type:       Koren nach dem Import gelender<br>wervien         Name: Feller: Gerät 4         Raum       17110022         Type:       Koren nach dem Import gelender<br>wervien         Name: Feller: Gerät 4       Raum         Raum       17110022         Type:       Koren nach dem Import gelender<br>wervien         Nites aussichten       Geräte achme Raum ausbienden         Mites aussichtenden       Geräte augestieren         Øreise Import erteis ausbienden       Geräte augestieren                                                                                                    |                          | Raum: 17110022 •                                  |
| Alles ausvähler       Certite ohne Raum ausbienden         Beeits Inpantiertes äusblenden                                                                                                    |                          | Typ: Kann nach dem Import geöndert                |
| Name: Feller-Gerit 3         Faum: 17119022         * faum: 17119022         * faum: 17119022                                                                                                    |                          | Person.                                           |
| Reter 17/10022         Typ:         Typ: </td <td></td> <td>Name: Feller-Gerät 3</td>                                                                                                    |                          | Name: Feller-Gerät 3                              |
| Import gebrer       Import gebrer       Import gebre                                                                                                    |                          | Raum: 17110022 -                                  |
| Alles ausvählen       Geräte ohne Raum ausbienden         Berött Inpartiertes äusbenden         Ør Rock Roan         Ør Rock Roan         Ør Rock Roan         Ør Gerät aulegen                                                                                                    |                          | Typ: Aone noch dens import greindent              |
| Alles auswählen Geräte ohne Raum ausbienden  Alles auswählen Geräte ohne Raum ausbienden  Alles auswählen Gerät ausbienden   Cerät anlegen                                                                                                    |                          |                                                   |
| Alles ausvählen     Geräte ohne Raum ausbienden       Bereits Importentes ausbienden <ul> <li>Rocer Raun</li> <li>Geräte reporteren</li> <li>Geräte auspählenden</li> </ul>                                                                                                    |                          | Name: Feller-Gerät 4                              |
| errifet.                                                                                                    |                          | Typ: Konn nach dem Import geöndert                |
| Alles auswählen Geriss ohne Raum ausbilenden  Bereits Importiertes ausbilenden                                                                                                    |                          | wersten.                                          |
| Alles autosählen Geräte ohne Raum autolenden<br>Bereits Importertes autoblenden                                                                                                    |                          |                                                   |
| iteretis impartientes austenden                                                                                                    | Alles auswählen          | Gerite ohne Raum ausbienden 🕹 Importeren          |
| <ul> <li>● Rever Room</li> <li>● Gerätz anlegen</li> </ul>                                                                                                    | Bereits Importiertes aus | stienden                                          |
| Gerätt anlagen                                                                                                    |                          |                                                   |
| + Gerdt anlegen                                                                                                    |                          |                                                   |
|                                                                                                    |                          |                                                   |
|                                                                                                    |                          |                                                   |
|                                                                                                    |                          |                                                   |
|                                                                                                    |                          |                                                   |
|                                                                                                    |                          |                                                   |
|                                                                                                    |                          |                                                   |

Anschließend müssen Sie den Gerätetyp der einzelnen Kanäle festlegen. Klicken Sie hierzu das jeweilige Gerät im Gerätemanager an und wählen Sie aus, ob an dem entsprechenden Kanal ein Schalter, einen Dimmer oder um Beschattung angeschlossen ist.

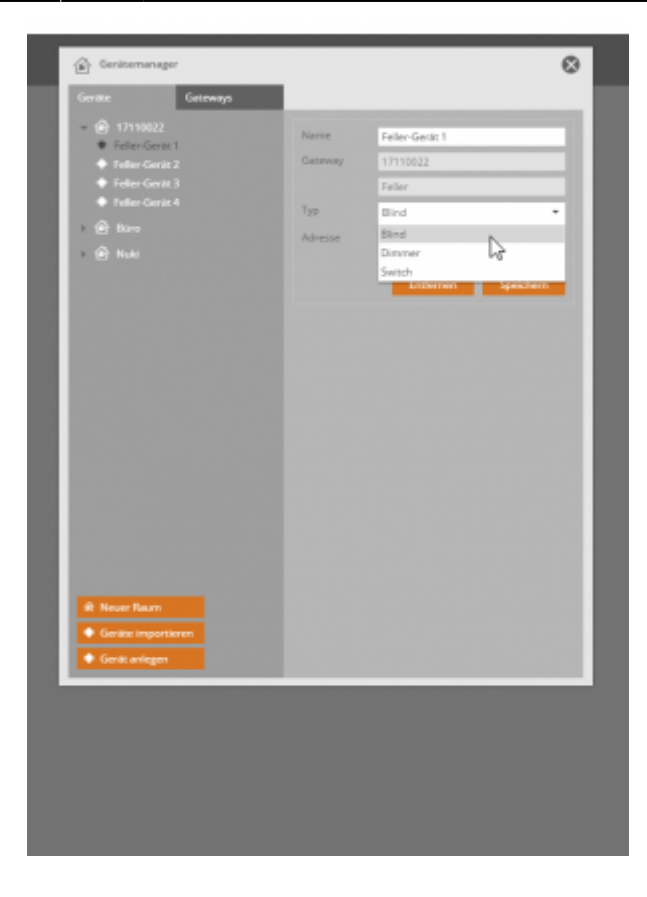

## From:

http://doku.mediola.com/ - Dokumentationen

Permanent link: http://doku.mediola.com/doku.php?id=de:creator:ui-menu-devicemanager-importfellerzeptriondevices

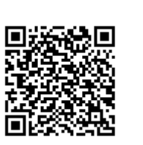

Last update: 2017/05/11 15:23